### VIA LOGOS | COMPRAS

#### **MENU: COMPRAS**

O Menu Compras contém todas as ferramentas necessárias para gerenciar a entrada e saída de produtos no estoque, e também controlar o cadastro dos fornecedores, emissão de etiquetas e visualização e consulta do Histórico de movimentação de fornecedores, produtos e pedidos, conforme imagem abaixo:

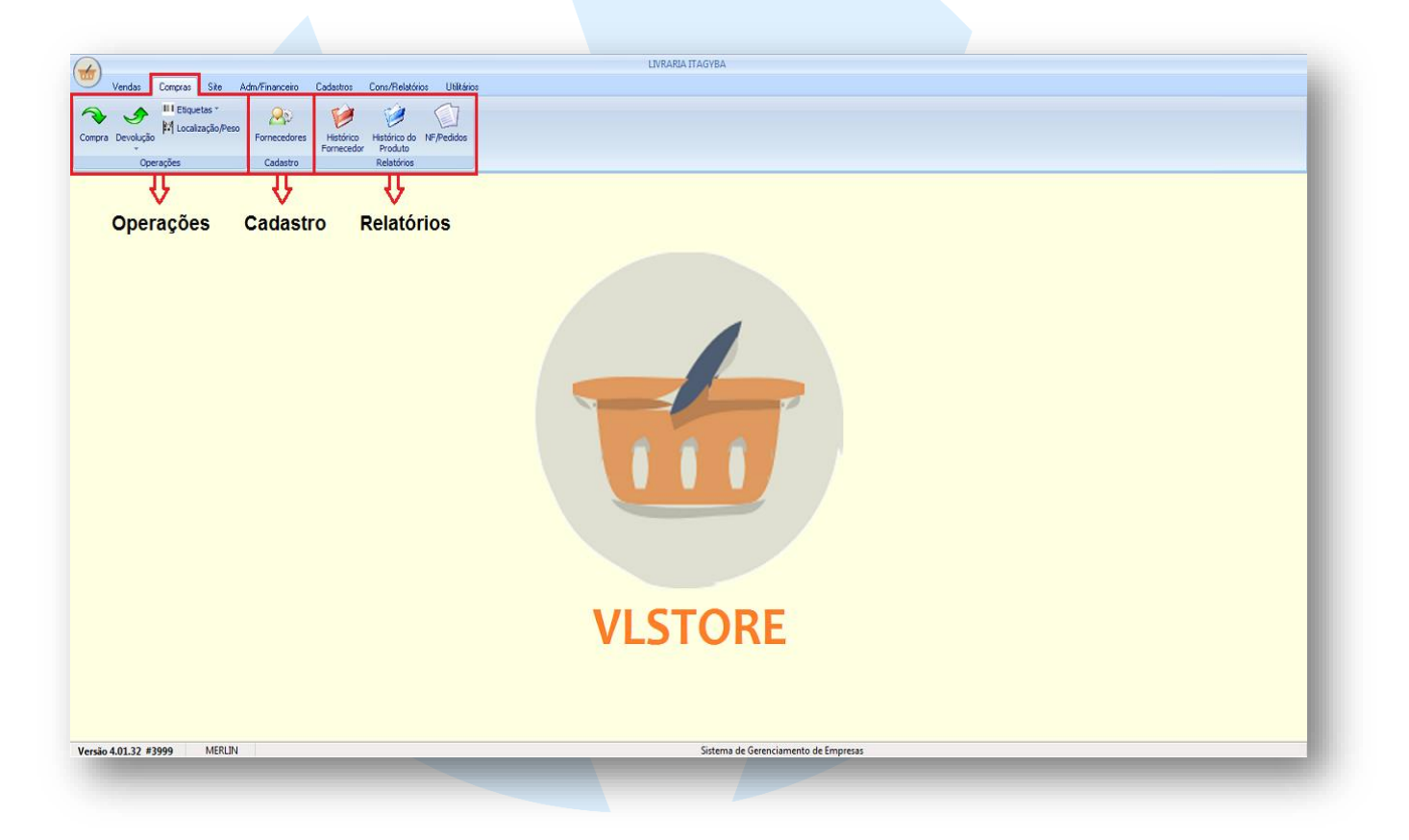

O menu compras é dividido em três tipos de funções, sendo elas:

- Função de Operação:
  - Entrada de notas de Compras,
  - Devoluções de Compras
  - Emissão de Etiquetas
  - Localização de Produtos no estoque
- Função de Cadastro
  - Cadastro de Fornecedores
- Função de Relatórios
  - Histórico do Fornecedor
  - Histórico de Produto
  - Consulta de Pedidos

## **OPERAÇÕES**

FUNÇÃO COMPRAS

Ao Clicar no botão Compras será exibida a tela de entrada de nota de compra, como na imagem abaixo:

| 🖹 Comp                                                             | ra de Mercad                                    | orias                               | 🖲 Compra 🛛 🔘 Va        | ale 💿 Posterior | 💿 Simbólica |
|--------------------------------------------------------------------|-------------------------------------------------|-------------------------------------|------------------------|-----------------|-------------|
| Arquivo XML                                                        |                                                 |                                     |                        |                 |             |
| Chave NFe                                                          |                                                 |                                     |                        |                 |             |
| Fornecedor                                                         | E                                               |                                     |                        |                 |             |
| Número NF                                                          |                                                 | Série 1                             | Tipo NE 👻              | Dt Emissão      | 24/01/20 🔟  |
| Base ICMS                                                          | 0,00                                            | Valor ICMS                          | 0,00                   | Valor Frete     | 0,00        |
| Base ICMS ST                                                       | 0,00                                            | VHCMS ST                            | 0,00                   | Seguro          | 0,00        |
| Valor IPI                                                          | 0,00                                            | Desp. Acess.                        | 0,00                   |                 |             |
| Valor Prod                                                         | 0,00                                            | Desconto                            | 0,00                   | Valor Nota      | 0,00        |
| Moeda                                                              | R\$ 💌                                           | Câmbio                              | 1,000000               |                 |             |
|                                                                    |                                                 | Ваіхаг<br><u> </u> К                | r utilizando nosso per | dido de compra: |             |
|                                                                    |                                                 | Baixar                              | r utilizando nosso per | dido de compra: |             |
| nções princi<br>ão do Tipo de<br>ompra 💿 Val                       | pais da tela são<br>e Entrada:<br>le O Posterio | Baixar                              | r utilizando nosso per | dido de compra: |             |
| nções princi<br>ão do Tipo de<br>ompra Val<br>gar XML:             | pais da tela são<br>e Entrada:<br>e Posterio    | Baixar                              | r utilizando nosso per | dido de compra: |             |
| nções princip<br>ão do Tipo de<br>ompra O Val<br>gar XML:<br>o XML | pais da tela são<br>e Entrada:<br>e O Posterio  | Baixar<br>QK<br>D:<br>r O Simbólica | r utilizando nosso per | dido de compra: |             |
| nções princi<br>ão do Tipo de<br>ompra 💿 Val<br>gar XML:<br>o XML  | pais da tela são<br>e Entrada:<br>e O Posterio  | Baixar<br>QK<br>D:<br>r O Simbólica | r utilizando nosso per | dido de compra: |             |

#### Seleção do Fornecedor:

Fornecedor <u>E</u>

Numero da Nota, Série, Tipo e Data de Emissão:

| Número NF     |          | Série 1      | Tipo NE 👻 | Dt Emissão  | 24/01/20 15 |
|---------------|----------|--------------|-----------|-------------|-------------|
| Dados fiscais | da Nota: |              |           |             |             |
| Base ICMS     | 0,00     | Valor ICMS   | 0,00      | Valor Frete | 0,00        |
| Base ICMS ST  | 0,00     | VLICMS ST    | 0,00      | Seguro      | 0,00        |
| Valor IPI     | 0,00     | Desp. Acess. | 0,00      |             |             |
| Valor Prod    | 0,00     | Desconto     | 0,00      | Valor Nota  | 0,00        |
| Moeda         | R\$ 💌    | Câmbio       | 1,000000  |             |             |

#### 1 - ENTRADA DE NOTA FISCAL DE COMPRA VIA XML:

1.1 No campo XML, clique no botão pasta, o sistema irar abrir uma janela para que o usuário possa selecionar a pasta onde está o XML da nota de compra. Como na imagem abaixo:

| Selecione o arquivo XML    |                           |                                       |                                     | ×               |   |
|----------------------------|---------------------------|---------------------------------------|-------------------------------------|-----------------|---|
| 😋 🔵 🗢 🚺 🕨 VL 🕨 NOTAS DE    | ENTRADA                   | -                                     | ✓ Pesquisar NOT                     | AS DE ENTRADA 🔎 |   |
| Organizar 🔻 Nova pasta     |                           |                                       |                                     | ≣ ▼ 🔲 🔞         |   |
| 🔄 Imagens 🔺                | Nome                      | *                                     | Data de modificaç                   | Тіро            |   |
| 🌙 Músicas                  | 3319070337135200014       | 1550010000184361000184360.xml         | 16/08/2019 17:00                    | Documento XML   | U |
|                            | 3516095541864400019       | 6550040000089041000089048-pro         | 16/08/2019 17:00                    | Documento XML   |   |
| 💐 Grupo doméstico          | 3517025541864400019       | 6550040000094541000094543-pro         | 16/08/2019 17:00                    | Documento XML   |   |
| and a substance            | 3517035541864400019       | 6550040000096491000096494-pro         | 16/08/2019 17:00                    | Documento XML   |   |
| Computador                 | 3517095541864400019       | 6550040000103731000533529-pro         | 16/08/2019 17:00                    | Documento XML   |   |
| Lisco Local (C:)           | 3518025541864400019       | 6550040000111701000543026-pro         | 16/08/2019 17:00                    | Documento XML   |   |
| Disco Local (D:)           | 3518035541864400019       | 6550040000113431000545034-pro         | 16/08/2019 17:01                    | Documento XML   |   |
| 🖵 EDITORAS (\\neptuno) (V  | 3518055541864400019       | 6550040000117021000549230-pro         | 16/08/2019 17:01                    | Documento XML   |   |
| 🖵 testes (\\Neptuno) (X:)  | 43190/195195090001/       | 35500000000020/15242603/8.xml         | 16/08/2019 17:01                    | Documento XML   |   |
| 🖵 dsv (\\Neptuno) (Y:) 🛛 🗸 | procNFe35190255418        | 144000196550010000128191434945<br>III | 16/08/2019 17:02                    | Documento XML   |   |
| Nome: 33190                | 7033713520001415500100001 | 34361000184360.xml                    | <ul> <li>Arquivos XML ('</li> </ul> | .XML) -         |   |
|                            |                           |                                       |                                     |                 |   |

1.2 - Selecione os o XML desejado e clique em "Abrir".

1.3 – Após clicar em abrir o sistema irá carregar todas as informações principais contidas no XML, com nome do Fornecedor, Número da Nota, Série, Tipo, Data de Emissão, Informações tributáveis e os Totais da nota. Acompanhe a tela abaixo:

| rquivo XML  | D:\ANDRE\DOWNLO     | AWLWOTAS DE EN | TRADA\33000000000000000 |                 |         | Local do XML                           |
|-------------|---------------------|----------------|-------------------------|-----------------|---------|----------------------------------------|
| have NFe    | 3300000000000000000 |                | 0000000                 |                 |         | ≻ Chave do XML                         |
| ornecedor   | 80000 <u>F</u> EDI  | TORA           |                         |                 |         | Nome do Fornecedor                     |
| lúmero NF   | 18463               | Série 1        | Tipo NE 👻               | Dt Emissão 09/0 | 17/19 🗉 | Numero, Série, Tipo<br>Data de Emissão |
| ase ICMS    | 0,00                | Valor ICMS     | 0,00                    | Valor Frete     | 0,00    |                                        |
| ase ICMS ST | 0.00                | VIICMS ST      | 0.00                    | Seguro          | 0,00    |                                        |
| alor IPI    | 0,00                | Desp. Acess.   | 0,00                    |                 |         |                                        |
| alor Prod   | 22626,00            | Desconto       | 14946,00                | Valor Nota      | 7680,00 |                                        |
| foeda       | R\$ 💌               | Câmbio         | 1,000000                |                 | H       | > Totais da NF                         |
|             |                     | Baixa          | r utilizando nosso pe   | dido de compra: |         |                                        |

1.4 Clique no botão OK, para que o sistema carregue todos os Itens disponíveis no XML e apresente-os na próxima tela:

| Somec Eornec | Endereço: AV.<br>Contato: MER | FRANCISCO MO<br>RLIN/ANDRE | RATO 3347            | CNPJ/CPF:            |             |      |       | NFe: 1            | 8436 \            | Valor    | : <b>7.680,00</b> |     |
|--------------|-------------------------------|----------------------------|----------------------|----------------------|-------------|------|-------|-------------------|-------------------|----------|-------------------|-----|
|              | #Código                       | Autor                      | T ítulo              |                      |             |      |       |                   |                   | )tde     |                   |     |
| Conferên     | cia                           |                            |                      |                      |             |      |       |                   | Q                 | 1        | + Incluir         |     |
| #Livro       | ISBN/Código                   | Titulo                     |                      |                      |             | Qtde | Preço | Desc <sup>3</sup> | Valor             |          | Qt Conf Conf      | A . |
| AAA066       | 9788578542887                 | NOVAS TECNOLO              | GIAS E APRENDIZAGE   | M 2 Ed 2014          |             | 2    | 40,00 | 70,00             | 2                 | 4,00     |                   |     |
| AAA067       | 9788578543877                 | PARA ENTENDER              | A HIPNOTERAPIA 1 E   | 12017                |             | 20   | 40,00 | 70,00             | 24                | 0,00     |                   |     |
| AAA068       | 9788578542016                 | PRATICA DE PROI            | DUCAD DE TEXTOS, A   | 1 Ed 2012            |             | 2    | 46,00 | 65,22             | 3                 | 2,00     |                   |     |
| AAA069       | 9788578543082                 | PRATICAS INCLUS            | SIVAS - FAZENDO A DI | ERENCA 1 Ed 2014     |             | 2    | 56,00 | 71,43             | 3                 | 2,00     |                   |     |
| AAA070       | 9788578541149                 | PSICANALISE E HI           | OSPITAL 5 - A RESPON | SABILIDADE DA PSICAN | ALISE 1 Ed  | 15   | 62,00 | 80,65             | 18                | 0,00     |                   |     |
| AAA071       | 9788578543297                 | PSICOLOGIA E INC           | LUSAO 1 Ed 2015      |                      |             | 2    | 46,00 | 73,91             | 2                 | 4,00     |                   |     |
| AAA072       | 9788578542924                 | PSICOMOTRICIDA             | DE EM GRUPO 1 Ed 20  | 14                   |             | 2    | 40,00 | 70,00             | 2                 | 4,00     |                   |     |
| AAA073       | 9788578543174                 | PSICOPEDAGOGIA             | HOSPITALAR - DIAGN   | OSTICO E INTERVENC/  | 0 1 Ed 2019 | 6    | 42,00 | 71,43             | 7                 | 2,00     |                   |     |
| AAA074       | 9788578542078                 | QUE CEREBRO E              | ESSE QUE CHEGOU A    | ESCOLA 3 Ed 2017     |             | 15   | 62,00 | 60,00             | 37                | 2,00     |                   |     |
| AAA075       | 9788578540616                 | QUE QUER A ESC             | OLA , O - NOVOS OLHA | RES POSSIBILITAM OU  | TRAS PRAT   | - 4  | 40,00 | 70,00             | - 4               | 8,00     |                   |     |
| AAA076       | 9788578544034                 | RECREACAD: BRI             | NCANDO E JOGANDO I   | A ESCOLA 1 Ed 2017   |             | - 4  | 58,00 | 79,31             | - 4               | 8,00     |                   |     |
| AAA077       | 9788578541965                 | SINDROMES - COM            | NHECER PLANEJAR E    | NCLUIR 2 Ed 2015     |             | 2    | 44,00 | 72,73             | 2                 | 4,00     |                   |     |
| AAA078       | 9788578543136                 | SOB O COMANDO              | DO CEREBRO 2 Ed 20   | 18                   |             | 3    | 50,00 | 60,00             | 6                 | 0,00     |                   |     |
| AAA079       | 9788588081062                 | TECNICAS DE DIN            | AMICA: FACILITANDO   | D TRABALHO COM GRU   | POS 5 Ed 20 | 2    | 34,00 | 64,71             | 2                 | 4,00     |                   |     |
| AAA090       | 9788578543679                 | TECNICAS DE HIP            | NOSE RAPIDA 1 Ed 20  | 16                   |             | 20   | 34,00 | 64,71             | 24                | 0,00     |                   | Ε   |
| AAA081       | 9788578542603                 | TRANSPSICOMOT              | RICIDADE 1 Ed 2013   |                      |             | - 4  | 62,00 | 80,65             | - 4               | 8,00     |                   | -   |
| Inf XML:     | TRANSPSICOM                   | IOTRICIDADE 1 Ed           | 2013                 |                      |             |      |       |                   | Status<br>Produte | :<br>sem | pedido            |     |

1.5 Na tela de itens, faça a conferencia item a item da quantidade e valores individuas de cada produto.

1.6 Após a conferencia dos itens, se todas as informações estiverem corretas finalize a entrada da nota clicando no botão

1.7 Ao clicar em importar o sistema irá carregar na tela a forma de pagamento que veio gravada no XML, como no exemplo abaixo:

| 😸 Finalização da Co | ompra      |
|---------------------|------------|
| Valor: 7.6          | 80,00      |
| Tipo Pagto          | BL         |
| Qtde Parc           | 1          |
| Vencimento:         | 27/01/20 🗾 |
| Conta Corrente:     | 99 💌       |
| • ОК                | X Cancelar |

1.8 Confira se a forma de pagamento está correta e para finalizar clique em OK.

#### A Entrada do seu XML de Compra estará realizada!

# 

#### 2 - ENTRADA DE NOTA FISCAL DE COMPRA VIA CHAVE:

2.1 No campo CHAVE, digite o número da chave do XML que contém 44 caracteres e clique em Enter:

33190703371352000141550010000184361000184360 Chave da NFE Chave NFe

O sistema irá carregar o nome do fornecedor, número da nota e a série. Como na Imagem 1 abaixo:

|              |                |                        | Compra           |                      |            |  |  |  |  |  |
|--------------|----------------|------------------------|------------------|----------------------|------------|--|--|--|--|--|
| AIQUINDIAME  |                |                        |                  |                      |            |  |  |  |  |  |
| Chave NFe    | 33190703371352 | 2000141550010000418361 | 000184360        | _                    |            |  |  |  |  |  |
| Fornecedor   | 80000 <u>E</u> | EDITORA E PUBLICACOE   | ES               |                      |            |  |  |  |  |  |
| Número NF    | 18436          | Série 1                | Tipo NE 👻        | Dt Emissão           | 29/01/20 1 |  |  |  |  |  |
| Base ICMS    | 0,00           | Valor ICMS             | 0,00             | Valor Frete          | 0,00       |  |  |  |  |  |
| Base ICMS ST | 0,00           | VHCMS ST               | 0,00             | Seguro               | 0,00       |  |  |  |  |  |
| Valor IPI    | 0,00           | Desp. Acess.           | 0,00             |                      |            |  |  |  |  |  |
| Valor Prod   | 0,00           | Desconto               | 0,00             | Valor Nota           | 0,00       |  |  |  |  |  |
| Moeda        | R\$ 💌          | Câmbio                 | 1,000000         |                      |            |  |  |  |  |  |
|              |                | Baixa                  | r utilizando nos | so pedido de compra: |            |  |  |  |  |  |

2.2 Os campos de VALOR PROD, DESCONTO, VALOR NOTA e MOEDA precisam ser preenchidos manualmente, como no exemplo:

| Valor Prod | 22626, | ,00 | Desconto | 14946,00 | ] | Valor Nota | 7680,00 |
|------------|--------|-----|----------|----------|---|------------|---------|
| Moeda      | R\$    | •   | Câmbio   | 1,000000 | ] |            |         |
|            |        |     |          |          |   |            |         |

2.3 Caso tenha feito um pedido de compra para esta nota, preencha o campo BAIXAR USANDO NOSSO PEDIDO DE COMPRA com o número desse pedido, para que o sistema faça o cruzamento entre os itens pedidos e os que vieram na nota fiscal de compra. Se não houver PEDIDO de compra, deixe o campo em branco.

| Baixar utilizando nosso pedido de compra: | 1354 |  |
|-------------------------------------------|------|--|
|                                           |      |  |

2.4 Clique em OK, para prosseguir para a tela de inclusão de itens:

| Nom<br>Ende<br>Fornec Cont<br>Entre | e: <b>EDITORA E PUBLI</b><br>rreço: AV N. SRA. DE C(<br>ato: 2132086095<br>ega: | i <b>cacoes ltda</b><br>Dpacabana 945 S. | 107 22060001 F<br>CNPJ | 10 de janeiro rj<br>/CPF: 03371352000141 | Fat Min:0,00                                        | Compra<br>Nª: Gerar<br>02/03/20 |
|-------------------------------------|---------------------------------------------------------------------------------|------------------------------------------|------------------------|------------------------------------------|-----------------------------------------------------|---------------------------------|
| ódigo/ISBN                          | Autor                                                                           | T ítulo                                  | Início                 | Palavra(s) chave(s)                      |                                                     | Ð                               |
| Código Editora<br>AAA001            | Título<br>100 JOGOS PSICOMO                                                     | ITORES - UMA PRAT                        | ICA RELACIONA          | AL NA ESCOLA 1 Ed 2011                   | Fil Qtde Preço Desc <sup>8</sup><br>01 1 46,00 0,00 | Valor<br>46,00                  |
|                                     |                                                                                 |                                          |                        |                                          |                                                     |                                 |

2.5 Na tela de inclusão de itens, use os campos de pesquisa para buscar os produtos e inserir ao pedido que será gravado.

2.6 Ao termino da inclusão de itens, clique em GRAVAR, para que seja apresentada a tela de seleção de forma de pagamento.

|  | Finalização da C                                          | ompra 😐                            |  | $\frown$  |
|--|-----------------------------------------------------------|------------------------------------|--|-----------|
|  | Tipo Pagto<br>Qtde Parc<br>Vencimento:<br>Conta Corrente: | BL<br>1<br>27/01/20<br>99<br>★ Car |  | $\bigcup$ |

2.7 Clique em OK para finalizar todo o processo!